附件 1:

## 成绩录人操作流程

1. 登陆平台系统。

系统地址: <u>http://portal.whxy.edu.cn</u>

用户名: 腾讯通号

密码(以8开头的账号): Whxy+身份证号后六位(第一个字母大写)。

注:外聘老师从地址 http://59.172.226.5 登陆,进入系统录入成绩。

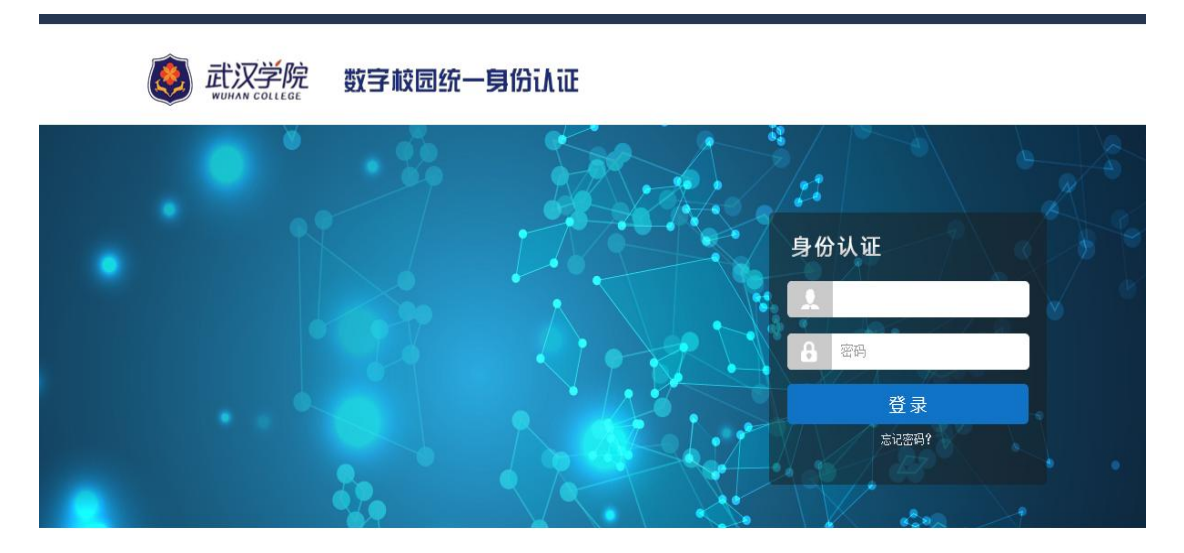

输入用户名密码后,登陆统一门户系统,首次登陆需要 完善安全信息以及修改初始密码。

|               | 院 校园综合 | 合服务门户 |           |          |      |     |   | ♀ 帮助中 | 的 | 譱 徐晔 | 华彪,欢迎 | 印您的到来!    | 最近登录E | 1期:2 | 2016-1 | 2-18 17 | 7:31:38 | 6    | 安全 | 退出 |
|---------------|--------|-------|-----------|----------|------|-----|---|-------|---|------|-------|-----------|-------|------|--------|---------|---------|------|----|----|
| 首页            | 应用中心   | 消息中心  | 资讯中心      |          |      |     |   |       |   |      |       |           |       |      |        |         |         |      |    |    |
| ♥ 我的消息        |        |       | 1 and 1   |          | -    | -   |   | -     | 1 | -    |       | -         |       | i f  | 能的日    | 程 2     | 公共E     | 1程   | +  | 0  |
| <b>1</b> 待办事项 | 0      |       |           | 1        | 1    |     |   |       |   |      |       |           |       |      |        | < 201   | 6年13    | 2月 > |    |    |
| 🚨 会议通知        | 0      |       |           | 1 100    |      |     |   | il m  |   |      | 12    | -         |       | Ħ    | -      | =       | Ξ       | 四    | 五  | ×  |
| 💬 消息提醒        | 0      |       | laury     | CP42 CI  | -    | (A) | - |       |   | Pina | La    | P. I.F.P. | -     | 27   | 28     | 29      | 30      | 1    | 2  | 3  |
| 医合用系统         |        | 重点    | 推荐   我的应  | Ð        |      |     |   |       |   |      |       | < > ==    |       | 4    | 5      | 6       | 7       | 8    | 9  | 10 |
| ◎ 应用系统        |        |       |           |          |      |     |   |       |   |      |       |           | -     | 11   | 12     | 13      | 14      | 15   | 16 | 17 |
| 💽 会议管理        |        | L     | (9)       | EØ       |      | III |   |       |   |      |       |           |       | 18   | 19     | 20      | 21      | 22   | 23 | 24 |
| 🛅 数据交换        |        | 教师    | 5课表 邮件系   | 充 评教查询   | ] 成结 | 绩录入 |   |       |   |      |       |           |       | 25   | 26     | 27      | 28      | 29   | 30 | 31 |
| 📴 邮件系统        |        |       |           |          |      |     |   |       |   |      |       |           |       | 1    | 2      | 3       | 4       | 5    | 6  | 7  |
| ∂ 服务推荐        |        |       |           |          |      |     |   |       |   |      |       |           |       |      |        | 4       | 日日      | ₽.   |    |    |
| 🐽 学生课表        | □ 成绩录入 | 通知    | 1公生       |          |      |     |   |       |   |      |       | 0 00 ==   | - 1   |      |        |         | 无       |      |    |    |
| 👔 网上选课        | 🐻 评教查询 |       | 440       |          |      |     |   |       |   |      |       | ~ (+ 11   |       |      |        |         |         |      |    |    |
| 10 教师课表       |        | 2016年 | 目"陈一丹奖教奖学 | :"补充提名公示 |      |     |   |       |   |      |       | 2016-12-1 | 7     |      |        |         |         |      |    |    |

2、点击菜单"服务推荐"-"成绩录入"或则'重点推荐'中的'成绩录入',显示本学期需要录入的课程。

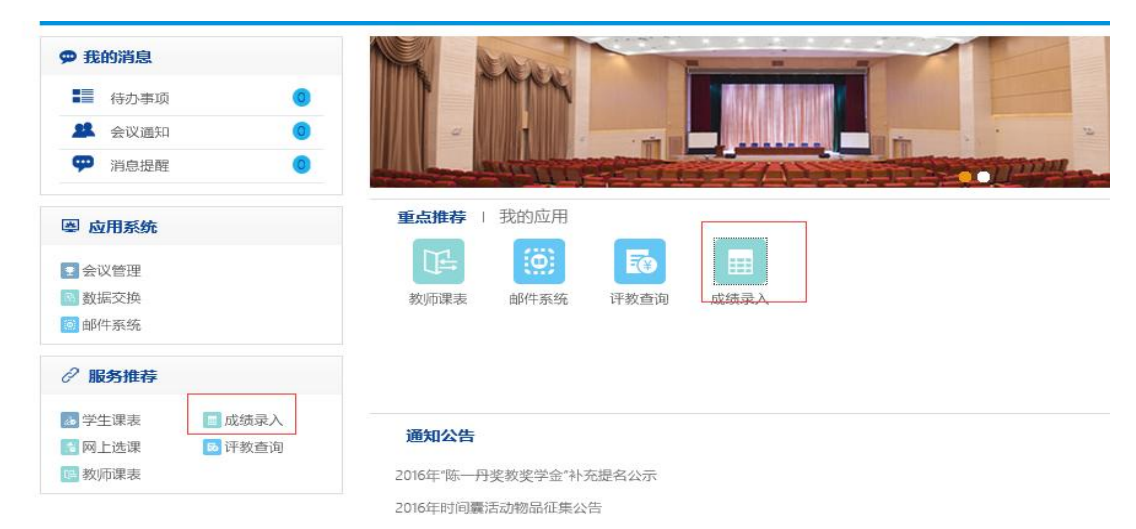

| 🎫 成绩录 | λ                   |            |       |      |                            |                     |    |    |     |     |                                                                                                    |
|-------|---------------------|------------|-------|------|----------------------------|---------------------|----|----|-----|-----|----------------------------------------------------------------------------------------------------|
| 学年学   | <b>U:</b> 2016-2017 | 学年1学期 切換学期 |       |      |                            |                     |    |    |     |     |                                                                                                    |
| 序号    | 课程序号                | 课程名称       | 课程类别  | 开课院系 | 专业                         | 上课班级                | 学分 | 周数 | 周学时 | 人數  | 操作                                                                                                    |
| 1     | B1010104.01         | 财务分析       | 专业选修课 | 会计系  | 会计学                        | 班级:财会1310<br>财会1309 | 4  | 12 | 64  | 113 | 查查 空白登分表 空白登分表(行政<br>近)<br><u>打印课程成绩单(按行政班)</u><br><u>打印课程成绩单(按行政班)</u><br><u>打印成绩分析单(按行政班)</u><br><u>打印成绩分析单(按约学班)</u><br><u>开班至入</u><br>(平时成绩 期末成绩 期中成绩 补<br>考成绩) |
| 2     | B1010104.02         | 财务分析       | 专业必修课 | 会计系  | 财务管理, 财务<br>管理(资产评估<br>方向) | 班级:财会1303<br>财会1304 | 4  | 12 | 64  | 95  | 查看空白登分表空白登分表(行政<br>近)<br>打印课程成绩单(按行政班)<br>打印课程成绩单(按约更班)<br>打印成绩分析单(按行政班)<br>打印成绩分析单(按约学班)<br>未开放录入                                                                  |
| 3     | B1010104.03         | 财务分析       | 专业选修课 | 会计系  | 会计学                        | 班级:财会1305<br>财会1306 | 4  | 12 | 64  | 112 | 查查 空白登分表 空白登分表(行政<br>近)<br>打印课程成绩单(按行政班)<br>打印课程成绩单(按约克班)<br>打印成绩分折单(按约芝班)<br>打印成绩分析单(按约芝班)<br>未开版录入                                                                |
| 4     | B1010104.04         | 财务分析       | 专业选修课 | 会计系  | 会计学                        | 班级:财会1307<br>财会1308 | 4  | 12 | 64  | 112 | 查查 空白登分表 空白登分表(行政<br>批)<br>打印课程成绩单(拉行政班)<br>打印课程成绩单(拉行政班)<br>打印成绩分折单(拉行政班)<br>打印成绩分折单(拉劳班)<br>本开触录入                                                                 |

3、在'操作'栏中点击'开放录入'按钮,进入登分 信息界面,确认登分信息无误后,点击'录入'按钮,进入 成绩录入界面。

| 上课班级                                                           | 学分              | 周数                            | 周学时                                                | 人数                                                                                                    | 操作         |
|----------------------------------------------------------------|-----------------|-------------------------------|----------------------------------------------------|----------------------------------------------------------------------------------------------------|------------|
| 班级:财会1310<br>财会1309                                            | 4               | 12                            | 64                                                 | 113                                                                                                    | <u> </u>   |
| 课程序号: B1010104.02<br>成绩记录方式: 百分制<br>开始时间: 2016-12-19 2<br>备注:  | ▼<br>0:04       | 最终                            | 课程代码:B10101<br>成绩精度: 保留整<br>结束时间:2016-1            | .04<br>数  ▼<br>2-21 20:04                                                                                                    | 课程名称: 财务分析 |
|                                                                |                 | *                             | <b>总                                    </b>       | 長录入<br>成绩,期末成绩                                                                                                    |            |
|                                                                |                 | 平时成:<br>期末成:                  | 绩: <u>30</u><br>绩: <u>70</u><br>空白登分表              | <ul> <li>% 百分制</li> <li>% 百分制</li> <li>ご 新 (1)</li> <li>ご 新 (1)</li> <li: (1)<="" li=""> <li>: (1)</li> <li>: (1)</li> <li>: (1)</li></li:></ul> | λ          |
| 课程序号: B1080383.01<br>成绩记录方式: 百分制<br>开始时间: 2016-12-19 20<br>音注: | <b>▼</b><br>:04 | 最终                            | 课程代码: B1080:<br>成绩精度: 保留整<br>结束时间: 2016-1          | 383<br>数  ▼<br>.2-21 20:04                                                                                                    | 课程名称: 广告学  |
|                                                                |                 | 本                             | <b>总 评成约</b><br>次开放录入:平时                           | <b>责 录 入</b><br> 成绩,期末成绩                                                                                                    |            |
|                                                                |                 | 考<br>课堂表<br>作<br>分项合<br>期末=6% | 勤 <u>5</u> 现<br>现 <u>15</u><br>业 <u>20</u><br>计:40 | % 百分ま<br>% 百分ま<br>% 百分ま<br>% 百分ま<br>% 百分ま                                                                                                    |            |
|                                                                |                 | ALK PA                        | 空白登分表                                              |                                                                                                    | λ          |

4、进入成绩录入界面后,选择'上课班级',筛选出要录入的行政班的学生,进行成绩录入。

3

| #程代码:B1080383 課程名称:)<br>#程序号:B1080383.01 主讲教师: |            |       | N:广告学<br>F:李燕群    | 5学 课程类别:表业必修课<br>8群 录入顺度・● 始常生 ● 始成结批刑 |           |      |      |  |  |  |
|------------------------------------------------|------------|-------|-------------------|----------------------------------------|-----------|------|------|--|--|--|
| 录成绩;平时成绩 (40%)                                 | 相末成绩 (60%) | 成缮積   | ·<br>順度:不保留小教 开课* | 学期:2016-2017学年1学期                      | 考试类型:期末考试 |      |      |  |  |  |
| 课班级:                                           | •          |       | 在您输入时,系统会         | 自动保存成绩                                 |           |      |      |  |  |  |
|                                                |            |       | 录入完毕,确认提交审核(成绩    | 制提交审核后就无法修改)                           |           |      |      |  |  |  |
| 新闻1401(1408                                    | 0501)      | 考勤 5% | 课堂表现 15%          | 作业 20%                                 | 期末成绩      | 总评成绩 |      |  |  |  |
| 学号                                             | 姓名         | 成绩    | 成绩                | 成绩                                     | 成绩        | 成绩   | 标志   |  |  |  |
| 1409010101                                     | 林方舒        |       |                   |                                        |           |      | 正常 ▼ |  |  |  |
| 1409010102                                     | 郑苗         |       |                   |                                        |           |      | 正常 ▼ |  |  |  |
| 1409010103                                     | 谭丽平        |       |                   |                                        |           |      | 正常 ▼ |  |  |  |
| 1409010104                                     | 潘高锋        |       |                   |                                        |           |      | 正常 ▼ |  |  |  |
| 1409010105                                     | 陈丽         |       |                   |                                        |           |      | 正常 🔻 |  |  |  |
| 1409010106                                     | 何咏琪        |       |                   |                                        |           |      | 正常 ▼ |  |  |  |
| 1409010107                                     | 金玄明        |       |                   |                                        |           |      | 正常 ▼ |  |  |  |
| 1409010108                                     | 丁杰         |       |                   |                                        |           |      | 正常 ▼ |  |  |  |
| 1409010109                                     | 潘甜         |       |                   |                                        |           |      | 正常 ▼ |  |  |  |
| 1409010110                                     | 郑玄         |       |                   |                                        |           |      | 正常 ▼ |  |  |  |
| 1409010111                                     | 向婷         |       |                   |                                        |           |      | 正常 ▼ |  |  |  |
| 1409010112                                     | 孙莹         |       |                   |                                        |           |      | 正常 ▼ |  |  |  |
| 1409010113                                     | 徐瑶         |       |                   |                                        |           |      | 正常 ▼ |  |  |  |
| 1409010114                                     | 郑玉文        |       |                   |                                        |           |      | 正常 ▼ |  |  |  |
| 1409010115                                     | 陈时利        |       |                   |                                        |           |      | 正常 🔻 |  |  |  |

5、录入时,填入成绩后,按回车键(enter),会自动 跳转到下一个录入框,跳转顺序可以按照'行'跳转,也可 以按照'列'跳转。若按照'行'跳转,则录入顺序选择'按 学生',若是按照'列'跳转,则录入顺序选择'按成绩'。

| <mark>l:2016-2017学年1学期<br/> 动保存成绩</mark><br>:交审核后就无法修改) | 课程类别:专业必修课<br>录入顺序: 💽 按学<br>考试类型:期末考试 | ዊ<br>主 ○ 技成绩类型 |
|---------------------------------------------------------|---------------------------------------|----------------|
| 作业 20%                                                  | 期末成绩                                  | 总评成绩           |
| 成绩                                                      | 成绩                                    | 成绩             |
|                                                         |                                       |                |
|                                                         |                                       |                |

6、在录入过程中,学生成绩会自动保存,待所有学生 成绩录入完毕,点击'录入完毕,确认提交审核'按钮,则 提交录入的学生成绩。

|                 |                                 | 课程    | 名称:               | 广告学  |     |           |        | 课程类别:专业必修  | 课  |
|-----------------|---------------------------------|-------|-------------------|------|-----|-----------|--------|------------|----|
|                 |                                 | 主讲    | 教师 <mark>:</mark> | 李燕群  |     |           |        | 录入顺序: 💽 按学 | 生( |
|                 | 成绩精确度:不保留小数 开课学期:2016-2017学年1学期 |       |                   |      |     | 考试类型:期末考试 |        |            |    |
| 在您输入时,系统会自动保存成绩 |                                 |       |                   |      |     |           |        |            |    |
|                 | 录入完毕,确认提交审核(成绩提交审核后就无法修改)       |       |                   |      |     |           |        |            |    |
|                 |                                 | 考勤 5% |                   | 课堂表现 | 15% | -         | 作业 20% | 期末成绩       |    |
|                 |                                 | 成绩    |                   | 成    | 绩   |           | 成绩     | 成绩         |    |
|                 |                                 |       |                   |      |     |           |        |            |    |
|                 |                                 |       |                   |      |     |           |        |            |    |
|                 |                                 |       |                   |      |     |           |        |            |    |

录入过程中若是有缺考、舞弊、缓考学生,需要在标志

中进行选择,选择后,则无需录入期末成绩。

|       | 录入完毕,确认提交审核(成绩提交审核后就无法修改) |        |      |      |          |  |  |  |
|-------|---------------------------|--------|------|------|----------|--|--|--|
| 考勤 5% | 课堂表现 15%                  | 作业 20% | 期末成绩 | 总评成绩 |          |  |  |  |
| 成绩    | 成绩                        | 成绩     | 成绩   | 成绩   | 标志       |  |  |  |
|       |                           |        |      |      | 正常 ▼     |  |  |  |
|       |                           |        |      |      | 正常       |  |  |  |
|       |                           |        |      |      | 缓考<br>缺考 |  |  |  |
|       |                           |        |      |      | 舞弊       |  |  |  |
|       |                           |        |      |      | 正常 🔻     |  |  |  |

7、录入完毕后,可以导出行程式评估分项成绩表和课程成绩分析表进行填写,可以直接打印课程成绩单,且提供按行政班打印和按教学班打印。

注: 按行政班打印,则每个行政班生成一张成绩单,适 用于普通课程。

按教学班打印,则只生成一张成绩单,适用于分级教学 课程,体育课,以及公选课。

| 序号 | 课程序号             | 课程名称   | 课程类别  | 开课院系 | 专业     | 上课班级           | 学分 | 周数 | 周学时 | 人数 | 操作                                                                                                    |
|----|------------------|--------|-------|------|--------|----------------|----|----|-----|----|----------------------------------------------------------------------------------------------------|
| 1  | B1080383.01      | 广告学    | 专业必修课 | 传播系  | 新闻学    | 班级:新闻1401      | 3  | 12 | 48  | 32 | 查看 空白瑩分表 空白瑩分表(行政)<br>近00-夏程 [広儀单(技行政班)]<br>打印度程 広儀单(技術学班)]<br>打印度現 (法教学班)<br>打印成 (法教学班)]<br>开放 (法教学班)<br>开放 (法教学班)<br>开放 (平时成 练 圳末 成绩)                          |
| 2  | B13020433.0<br>1 | 中国传统文化 | 专业基础课 | 传播系  | 新闻学    | 班级:新闻学<br>1601 | 2  | 13 | 32  | 47 | 查看 空白登分表 空白登分表(行政<br><u>)</u><br><u>打印课程成绩单(按行政班)</u><br>打印课程成绩单(按 <u>和资班)</u><br><u>打印成绩分析单(按行政班)</u><br><u>打印成绩分析单(按行政班)</u><br><u></u> 市和成绩分析单(按数学班)<br>未开放录入 |
| 3  | B2080643.01      | 名记者研究  | 专业选修课 | 传播系  | 网络与新媒体 | 班级:新闻1403      | 3  | 12 | 48  | 32 | 查看空白登分表空白登分表(行政<br>近)<br>打印建程成摄单(按行政班)<br>打印建程成摄单(按独学班)<br>打印成绩分析单(按行政班)<br>打印成绩分析单(按行政班)<br>开印成绩分析单(按载学班)<br>未开放录入                                              |
| 4  | B2080643.02      | 名记者研究  | 专业选修课 | 传播系  | 网络与新媒体 | 班级:新闻1402      | 3  | 12 | 48  | 35 | <u> </u>                                                                                                    |

8、打印分项成绩表、课程成绩单与成绩分析单时,点击'打印'按钮,计算机若是第一次打印时,浏览器会提示您安装插件,请安装完成后,再次点击'打印'按钮。如下图:

|                   |        |         |            |        | : *> |
|-------------------|--------|---------|------------|--------|------|
|                   |        |         | <b>a</b> i | :JED 🔇 | )关闭  |
|                   |        |         |            | ]      | - 1  |
| 堆级: 财会131<br>至八 - | 6 开课字期 | :2016-2 | 2017-1     |        |      |
| 子分:3              | 字时:48  |         |            |        |      |
| 平时成绩              | 期末成绩   | 总评      | 成绩         | 标志     |      |
|                   |        |         |            |        |      |
|                   |        |         |            |        |      |
|                   |        |         |            |        |      |
|                   |        |         |            |        |      |
|                   |        |         |            |        |      |
|                   |        |         |            |        |      |

| 🗣 用户帐户控制             | 用户帐户控制         ×                                                   |                                            |  |  |  |  |  |  |
|----------------------|--------------------------------------------------------------------|--------------------------------------------|--|--|--|--|--|--|
| ? 你要允许此应用对你的电脑进行更改吗? |                                                                    |                                            |  |  |  |  |  |  |
| 程序(<br>日验)<br>文件()   | 呂称: MeadCo's Sci<br>正的发布者: <b>Mead &amp; Com</b><br>原: 已从 Internet | riptX Client<br><b>1pany Limited</b><br>下载 |  |  |  |  |  |  |
| ◇ 显示详细信息(D)          |                                                                    | 是(Y) 否(N)                                  |  |  |  |  |  |  |
|                      |                                                                    | 更改这些通知的出现时间                                |  |  |  |  |  |  |